# 做折页 尺寸: 95 × 180mm

## **XH-4G01 Receiver Manual** 000 3G/4G GSM GATE OPENER Power -DC 10-45V -AC 10-32V + E RoHS FC 🗷 **1.Features:** ◆ The 4G controller is a one-way relay output control that supports 4G networking. ◆ Three work modes: support APP Network traffic, Text messages, and telephone remote control functions.

- Figured. The authorized number does not need to once.
- countdown setting.
- doors, shutters and access doors or machines).
- the door situation, and has the function of reminding the door is open.
- user can manage the user.

Red LED flashing quickly means that it is self-checking, if flashing time over than 1min, the device may break or can not the SIM card cannot be recognized normally. Otherwise, the red LED flashing slowly means that it is searching for the network, if the LED flash slows long time, that means the SIM card has no traffic, the network signal is poor, the server is abnormal etc. And the steady light means the network is normal. The Blue LED indicates the state of the door sensor. when the blue LED is on, it is closed, and when the blue LED is off, it is off. In addition, during the upgrade phase, the Blue LED will keep flashing to indicate the

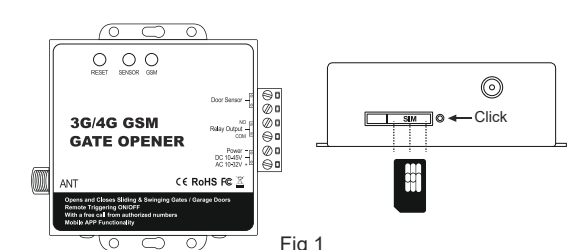

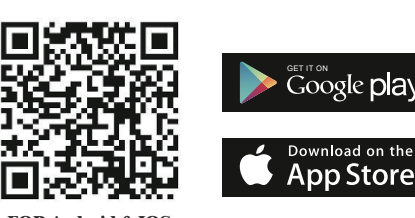

(2) Search "Xhouse IOT" on Google Play, search

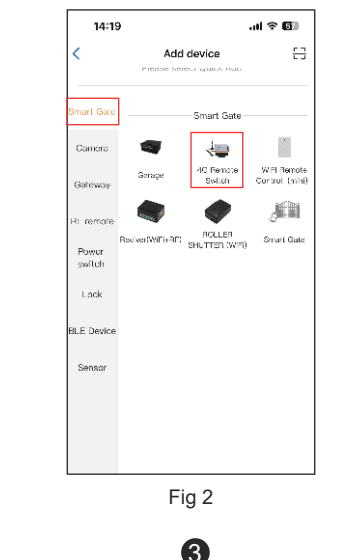

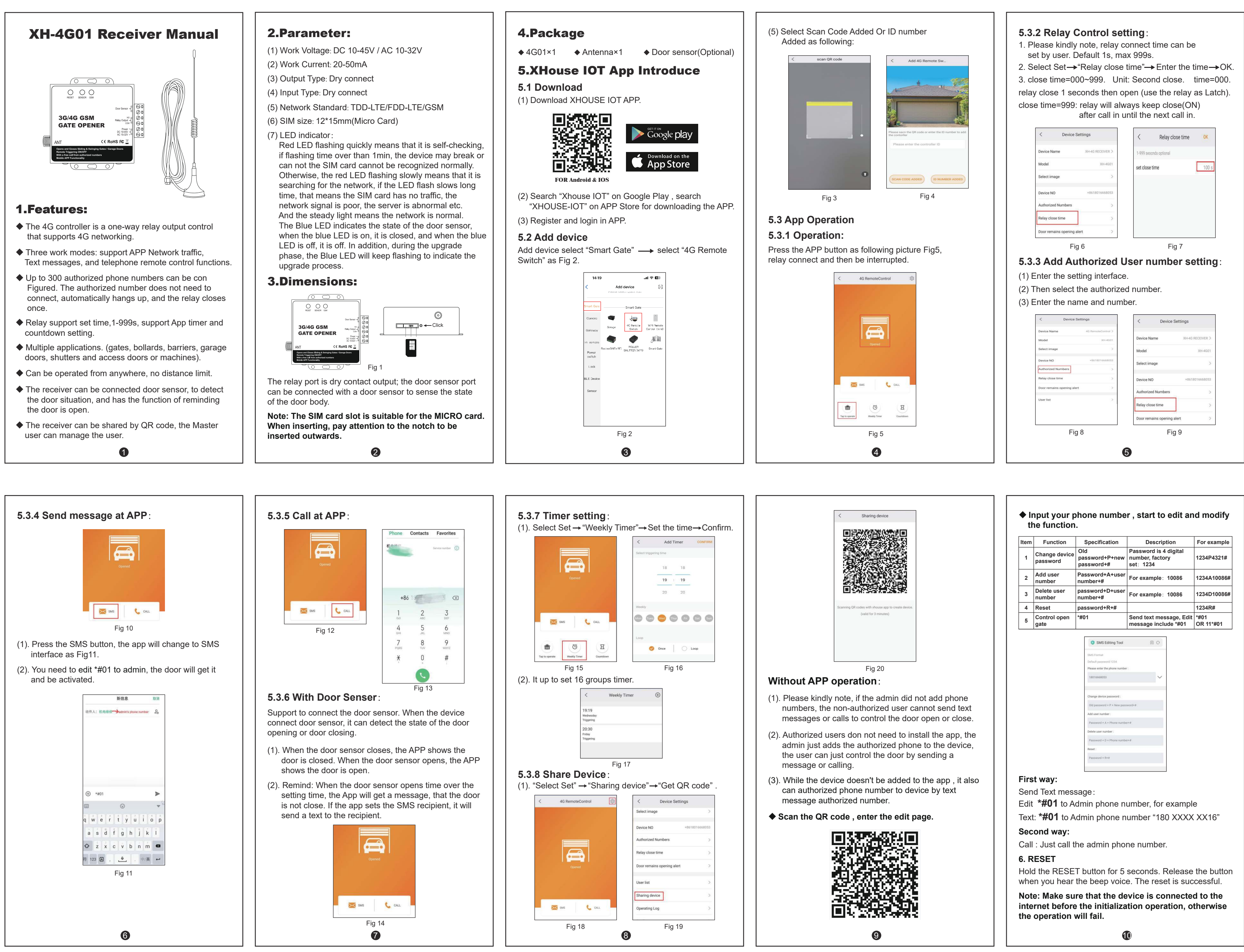